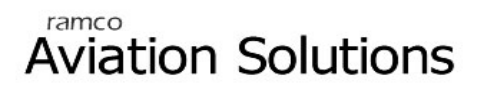

## **Career Planning**

ramco

## User Guide

Version 5.5

© 2012. Ramco Systems

#### DISCLAIMER

©2012 Ramco Systems Ltd. All rights reserved. All trademarks acknowledged.

This document is published by **Ramco Systems Ltd.** without any warranty. No part of this document may be reproduced or transmitted in any form or by any means, electronic or mechanical, for any purpose without the written permission of **Ramco Systems Limited**.

Improvements and changes to this text necessitated by typographical errors, inaccuracies of current information or improvements to software programs and/or equipment, may be made by Ramco Systems Limited, at any time and without notice. Such changes will, however, be incorporated into new editions of this document. Any hard copies of this document are to be regarded as temporary reference copies only.

The documentation has been provided for the entire Aviation solution, although only a part of the entire solution may be deployed at the customer site, in accordance with the license agreement between the customer and Ramco Systems Limited. Therefore, the documentation made available to the customer may refer to features that are not present in the solution purchased / deployed at the customer site.

### TABLE OF CONTENTS

## CAREER PLANNING ...... 1

|   | Scenario 1: Career Planning Setup               | . 1  |
|---|-------------------------------------------------|------|
|   | Scenario 2: Performing Career Plan for Employee | . 5  |
|   | Scenario 3: Request for Training                | . 9  |
|   | Scenario 4: View Career Plan                    | . 10 |
| • | Scenario 5: Career plan Employee Self Service   | . 11 |

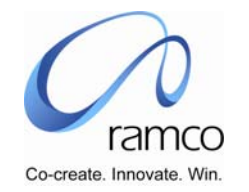

# Business Process: Planning

## CAREER PLANNING

#### Scenario 1: Career Planning Setup

| SL.<br># | FLOW OF EVENTS              | PRIMARY<br>ACTOR(S) | BUSINESS<br>COMPONEN<br>T | ΑCTIVITY           | PAGE            | FUNCTIONAL STEPS                                                                                                    |
|----------|-----------------------------|---------------------|---------------------------|--------------------|-----------------|----------------------------------------------------------------------------------------------------|
| 1.       | User Sets up Career<br>Path | HRUser              | Career<br>Planning Setup  | Set Career<br>Path | Set Career Path | <ul> <li>User selects the Career Planning<br/>Unit (if more than 1 are available,<br/>else the value is defaulted)</li> <li>If more than one value is available<br/>then select is defaulted and the<br/>user selects a value.</li> <li>On selecting the Career Planning<br/>Unit the Unit Structure Set Up<br/>Combo is loaded with select.</li> <li>User selects a value from the Unit<br/>Structure set up Unit and the<br/>respective Job Titles are displayed</li> </ul> |
|          |                             |                     |                           |                    |                 | <ul> <li>in the Jobs for Career Planning<br/>multiline.</li> <li>User selects a Job Title and gets<br/>the Career Tracks which is already</li> </ul>                                                                                                    |

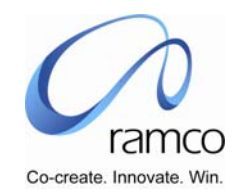

| SL.<br># | FLOW OF EVENTS               | PRIMARY<br>ACTOR(S) | BUSINESS<br>COMPONEN<br>T | ACTIVITY           | PAGE            | FUNCTIONAL STEPS                                                                                                    |
|----------|------------------------------|---------------------|---------------------------|--------------------|-----------------|----------------------------------------------------------------------------------------------------|
|          |                              |                     |                           |                    |                 | <ul> <li>defined Else selects the Job title for which the Career Track has to be defined and presses Get Career Tracks and on press of the same New Track is loaded in the Career Track Combo</li> <li>User selects the Unit Structure Set Up and defines possible Jobs for the same and saves the information. Upon save the value Career Track Combo, the sequence No. is auto generated in ascending order and so as the Bench Mark Job Level Code which is associated with the job code selected in the multiline.</li> </ul> |
| 2        | User modifies Career<br>Path | HRUser              | Career<br>Planning Setup  | Set Career<br>Path | Set Career Path | <ul> <li>User selects the Career Planning<br/>Unit (if more than 1 are available,<br/>else the value is defaulted)</li> <li>If more than one value is available<br/>then select is defaulted and the<br/>user selects a value.</li> <li>On selecting the Career Planning<br/>Unit the Unit Structure Set Up<br/>Combo is loaded with select.</li> </ul>                                                                                                    |

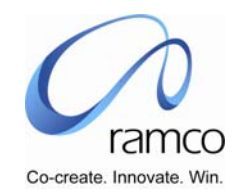

| SL.<br># | FLOW OF EVENTS                          | PRIMARY<br>ACTOR(S) | BUSINESS<br>COMPONEN<br>T | ΑCTIVITY           | PAGE            | FUNCTIONAL STEPS                                                                                                    |
|----------|-----------------------------------------|---------------------|---------------------------|--------------------|-----------------|----------------------------------------------------------------------------------------------------|
|          |                                         |                     |                           |                    |                 | User selects a value from the Unit<br>Structure set up Unit and the<br>respective Job Titles are displayed<br>in the Jobs for Career Planning<br>multiline.                                                                                     |
|          |                                         |                     |                           |                    |                 | User selects a Job Title and gets<br>the Career Tracks which is already<br>defined and presses Get Career<br>Tracks and on press of the same<br>Career Track 1 is loaded in the<br>Career Track Combo                                           |
|          |                                         |                     |                           |                    |                 | User modifies the records and<br>saves the information. Upon save<br>the sequence No. is auto generated<br>in ascending order and so as the<br>Bench Mark Job Level Code which<br>is associated with the job code<br>selected in the multiline. |
|          |                                         |                     |                           |                    |                 | User also deletes specific record in<br>the multiline with the multiline<br>delete option.                                                                                                    |
| 3        | User deletes the<br>Career Path defined | HRUser              | Career<br>Planning Setup  | Set Career<br>Path | Set Career Path | <ul> <li>User selects the Career Planning<br/>Unit (if more than 1 are available,<br/>else the value is defaulted)</li> </ul>                                                                                                    |
|          |                                         |                     |                           |                    |                 | If more than one value is available then select is defaulted and the                                                                                                    |

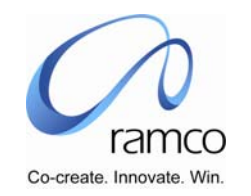

| S<br># | L. FLOW OF EVENTS | PRIMARY<br>Actor(s) | BUSINESS<br>COMPONEN<br>T | ΑCTIVITY | PAGE | FUNCTIONAL STEPS                                                                                                    |
|--------|-------------------|---------------------|---------------------------|----------|------|----------------------------------------------------------------------------------------------------|
|        |                   |                     |                           |          |      | <ul> <li>user selects a value.</li> <li>On selecting the Career Planning<br/>Unit the Unit Structure Set Up<br/>Combo is loaded with select.</li> <li>User selects a value from the Unit<br/>Structure set up Unit and the<br/>respective Job Titles are displayed<br/>in the Jobs for Career Planning<br/>multiline.</li> <li>User selects a Job Title and gets<br/>the Career Tracks which is already<br/>defined and presses Get Career<br/>Tracks and on press of the same<br/>Career Track 1 is loaded in the<br/>Career Track Combo</li> <li>User deletes the entire Career<br/>Track with the delete button.</li> <li>User also deletes specific record in<br/>the multiline with the multiline<br/>delete option.</li> </ul> |

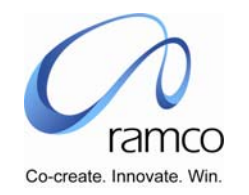

#### Scenario 2: Performing Career Plan for Employee

| SL.<br># | FLOW OF EVENTS                                      | PRIMARY<br>ACTOR(S) | BUSINESS<br>COMPONENT | ACTIVITY                    | PAGE                                         | FUNCTIONAL STEPS                                                                                                    |
|----------|-----------------------------------------------------|---------------------|-----------------------|-----------------------------|----------------------------------------------|----------------------------------------------------------------------------------------------------|
|          | User performs<br>Career Planning for<br>an Employee | HR User             | Career Planning       | Career Plan for<br>Employee | Select<br>Employe<br>e for<br>Career<br>Plan | <ul> <li>User selects the Career Planning Unit<br/>(if more than 1 are available, else the<br/>value is defaulted)</li> <li>User Selects a Planning Criteria and<br/>defaults it, or leaves the same blank</li> <li>User selects and enters one or more<br/>of the Career Criteria</li> <li>User may save the criteria in a new<br/>name using the "Save Criteria"</li> <li>User performs a search using the<br/>given criteria</li> <li>User provides a Planned Career Date<br/>for the employee records</li> <li>User directly enters the Employee<br/>Code and takes the 'Career Plan' link<br/>OR</li> <li>User conducts a search using the<br/>filter "Planned as on Date" or "Actual<br/>as on Date" and clicks on the multi-<br/>line hyperlink to perform Career<br/>Planning for the employee.</li> </ul> |

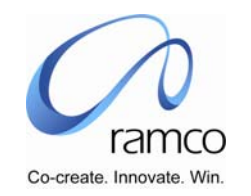

| SL. | FLOW OF EVENTS | PRIMARY  | BUSINESS  | ACTIVITY | PAGE                               | FUNCTIONAL STEPS                                                                                                    |
|-----|----------------|----------|-----------|----------|------------------------------------|----------------------------------------------------------------------------------------------------|
| #   |                | ACTOR(S) | COMPONENT |          |                                    |                                                                                                    |
|     |                |          |           |          | Career<br>Plan for<br>Employe<br>e | <ul> <li>User records Career Plan for the selected Employee in the multiline with Employment Unit, Job, Position and selects Work Location, enters Planned From and To Date, Potential Assessment, Remarks, Employee specific details like Strengths, Development Areas, Comments.</li> <li>User saves the above information</li> <li>User may visit one of the links, Monitor Career Fitment, Request for Training, View Appraisal Records , View Employee Work Experience, View Employee at a Glance.</li> <li>User selects the record in the multiline and thru Monitor Career fitment page, for a given Progress Monitor Date by pressing Get Details the User scrutinizes the Career Planning along with Competency Gaps and Qualification details.</li> <li>User also can visit the View Training Requests page for the selected employee for effective scrutinizing of the Career Fitment.</li> </ul> |

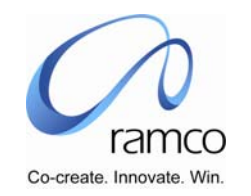

| SL. | FLOW OF EVENTS                                   | PRIMARY  | BUSINESS  | ACTIVITY                    | PAGE                                         | FUNCTIONAL STEPS                                                                                                    |
|-----|--------------------------------------------------|----------|-----------|-----------------------------|----------------------------------------------|----------------------------------------------------------------------------------------------------|
| #   |                                                  | ACTOR(S) | COMPONENT |                             |                                              |                                                                                                    |
| 2.  | User modifies the<br>Career Plan for<br>Employee | HR User  | Planning  | Career Plan for<br>Employee | Select<br>Employe<br>e for<br>Career<br>Plan | <ul> <li>User selects the Career Planning Unit<br/>(if more than 1 are available, else<br/>the value is defaulted)</li> <li>User Selects a Planning Criteria and<br/>defaults it, or leaves the same blank</li> <li>User selects and enters one or more<br/>of the Career Criteria</li> <li>User may save the criteria in a new<br/>name using the "Save Criteria"</li> <li>User performs a search using the<br/>given criteria</li> <li>User selects the record by selecting<br/>the Employee thru the multiline<br/>hyperlink.</li> <li>User conducts a search using the<br/>filter "Planned as on Date" or "Actual<br/>as on Date" and clicks on the multi-<br/>line hyperlink to perform Career<br/>Planning for the employee.</li> </ul> |

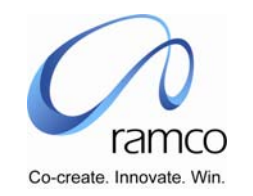

| SL.<br># | FLOW OF EVENTS                                  | PRIMARY<br>ACTOR(S) | BUSINESS<br>COMPONENT | ΑCTIVITY                    | PAGE                                         | FUNCTIONAL STEPS                                                                                                    |
|----------|-------------------------------------------------|---------------------|-----------------------|-----------------------------|----------------------------------------------|----------------------------------------------------------------------------------------------------|
|          |                                                 |                     |                       |                             | Career<br>Plan for<br>Employe<br>e           | <ul> <li>User selects the Basis of Career Plan combo as Career Plan and presses Get Details</li> <li>User modifies the multiline details.</li> <li>User saves the above information</li> <li>User may visit one of the links, Monitor Career Fitment, Request for Training, View Appraisal Records , View Employee Work Experience, View Employee at a Glance.</li> </ul>                                                  |
| 3.       | User deletes the<br>Career Plan for<br>Employee | HR User             | Planning              | Career Plan for<br>Employee | Select<br>Employe<br>e for<br>Career<br>Plan | <ul> <li>User selects the Career Planning Unit<br/>(if more than 1 are available, else<br/>the value is defaulted)</li> <li>User directly enters the Employee<br/>Code and takes the 'Career Plan' link<br/>OR</li> <li>User conducts a search using the<br/>filter "Planned as on Date" or "Actual<br/>as on Date" and clicks on the multi-<br/>line hyperlink to delete Career<br/>Planning for the employee.</li> </ul> |

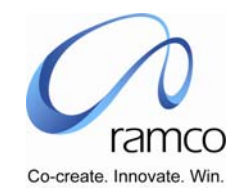

| SL.<br># | FLOW OF EVENTS | PRIMARY<br>ACTOR(S) | BUSINESS<br>COMPONENT | ΑCTIVITY | PAGE                               | FUNCTIONAL STEPS                                                                                               |
|----------|----------------|---------------------|-----------------------|----------|------------------------------------|----------------------------------------------------------------------------------------------------|
|          |                |                     |                       |          | Career<br>Plan for<br>Employe<br>e | <ul> <li>User selects the Basis of Career Plan<br/>combo as Career Plan and presses<br/>Get Details</li> </ul> |
|          |                |                     |                       |          |                                    | <ul> <li>User deletes the Plan by using the<br/>"Delete" button</li> </ul>                                     |

#### Scenario 3: Request for Training

| SL.<br># | FLOW OF EVENTS                                                    | PRIMARY<br>ACTOR(S) | BUSINESS<br>COMPONENT          | ΑCTIVITY                | PAGE                       | FUNCTIONAL STEPS                                                                                                    |
|----------|-------------------------------------------------------------------|---------------------|--------------------------------|-------------------------|----------------------------|----------------------------------------------------------------------------------------------------|
| 1.       | User makes a Request for<br>Training for the selected<br>Employee | HR User             | Record Employee<br>Career Plan | Request for<br>Training | Request<br>for<br>Training | <ul> <li>User enters the Training<br/>Needs, Training Area, and<br/>enters the Recommended<br/>Course Code, By Date and<br/>saves the record.</li> <li>Upon save the Status Column<br/>is displayed with<br/>Recommended.</li> </ul> |

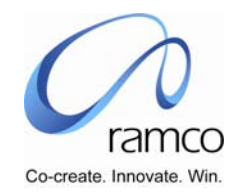

#### Scenario 4: View Career Plan

| SL.<br># | FLOW OF EVENTS                                           | PRIMARY<br>ACTOR(S) | <b>BUSINESS</b><br>COMPONENT | ACTIVITY            | PAGE                | FUNCTIONAL STEPS                                                                                                    |
|----------|----------------------------------------------------------|---------------------|------------------------------|---------------------|---------------------|----------------------------------------------------------------------------------------------------|
| 1.       | User Views Career<br>Planning record for the<br>Employee | HR User             | Employee Career<br>Plan      | View Career<br>Plan | View Career<br>Plan | <ul> <li>User selects the Career<br/>Planning Unit (if more than 1<br/>are available, else the value is<br/>defaulted)</li> <li>User directly enters the<br/>Employee Code and takes the<br/>'View Career Plan' link OR</li> <li>User conducts a search using<br/>the filter Department, Job<br/>Title, Position Title, Grade Set,<br/>Grade, Work Location</li> <li>The respective record for<br/>which Career Pan is defined is<br/>displayed in the multiline.</li> <li>User can visit any of the links<br/>Monitor Career Fitment, View<br/>Work Experience, View<br/>Appraisal Records, View<br/>Employee at a Glance, View<br/>Training requests</li> </ul> |

#### Usage Manual

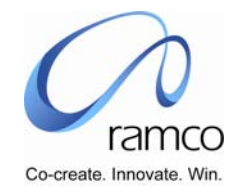

#### Scenario 5: Career plan Employee Self Service

| SL.<br># | FLOW OF EVENTS                         | PRIMARY<br>ACTOR(S) | BUSINESS<br>COMPONENT                                | ACTIVITY                        | PAGE                         | FUNCTIONAL STEPS                                                                                                    |
|----------|----------------------------------------|---------------------|------------------------------------------------------|---------------------------------|------------------------------|----------------------------------------------------------------------------------------------------|
| #<br>1.  | Employee records<br>Career Aspirations | Employee            | Component<br>Career plan<br>Employee Self<br>Service | Record<br>Career<br>Aspirations | Record Career<br>Aspirations | <ul> <li>Login user details are<br/>displayed for the self service<br/>employee as per the primary<br/>assignment information</li> <li>Employee records the Career<br/>aspiration by selecting the Unit<br/>Structure Unit, enters the Job<br/>Code, Department, Position<br/>and selects Work Location and<br/>Desired from and To Date</li> <li>Employee saves the<br/>information and the same is<br/>available for the administrator<br/>to record and view and modify<br/>the same.</li> <li>The link View Career Path is<br/>available for the employee to<br/>select the job, which is<br/>defined, and View the<br/>respective Career Path defined<br/>for the Job thru the Set up<br/>component for the respective<br/>OU's by selecting the same in<br/>the Career Track Combo.</li> </ul> |
| 1        |                                        |                     |                                                      |                                 |                              |                                                                                                    |

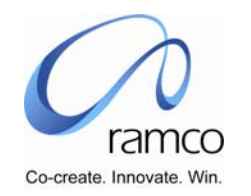

| 9<br># | SL.<br># | FLOW OF EVENTS                                 | PRIMARY<br>ACTOR(S) | BUSINESS<br>COMPONENT                   | ΑCTIVITY                        | PAGE                         | FUNCTIONAL STEPS                                                                                                    |
|--------|----------|------------------------------------------------|---------------------|-----------------------------------------|---------------------------------|------------------------------|----------------------------------------------------------------------------------------------------|
| 2      | 2        | Employee modifies<br>the Career<br>Aspirations | Employee            | Career plan<br>Employee Self<br>Service | Record<br>Career<br>Aspirations | Record Career<br>Aspirations | Login user details are<br>displayed for the self service<br>employee as per the primary<br>assignment information                                                                                                    |
|        |          |                                                |                     |                                         |                                 |                              | <ul> <li>If Career Aspiration details<br/>already exist the same is also<br/>displayed.</li> </ul>                                                                                                    |
|        |          |                                                |                     |                                         |                                 |                              | Employee modifies the record<br>and saves the information                                                                                                    |
|        |          |                                                |                     |                                         |                                 |                              | The link View Career Path is<br>available for the employee to<br>select the job, which is<br>defined, and View the<br>respective Career Path define<br>for the Job thru the Set up<br>component for the respective<br>OU's by selecting the same in<br>the Career Track Combo. |
| 3      | 3        | Employee deletes<br>the Career<br>Aspirations  | Employee            | Career plan<br>Employee Self<br>Service | Record<br>Career<br>Aspirations | Record Career<br>Aspirations | <ul> <li>Login user details are<br/>displayed for the self service<br/>employee as per the primary<br/>assignment information</li> </ul>                                                                                                    |
|        |          |                                                |                     |                                         |                                 |                              | <ul> <li>If Career Aspiration details<br/>already exist the same is also<br/>displayed.</li> </ul>                                                                                                    |
|        |          |                                                |                     |                                         |                                 |                              | Employee deletes the record                                                                                                    |

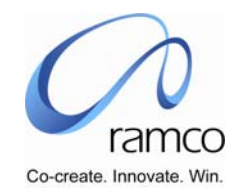

| SL. FLOW OF EVENTS                  | PRIMARY<br>ACTOR(S) | BUSINESS<br>COMPONENT                   | ΑCTIVITY                        | PAGE                         | FUNCTIONAL STEPS                                                                                                    |
|-------------------------------------|---------------------|-----------------------------------------|---------------------------------|------------------------------|----------------------------------------------------------------------------------------------------|
|                                     |                     |                                         |                                 |                              | by pressing the delete button.                                                                                                    |
| 4 Employee Views his<br>Career Plan | Employee            | Career plan<br>Employee Self<br>Service | View<br>Employee<br>Career Plan | View Employee<br>Career Plan | <ul> <li>Login user details are<br/>displayed for the self service<br/>employee as per the primary<br/>assignment information</li> <li>If Career Aspiration details<br/>already exist the same is also<br/>displayed.</li> <li>The record saved by the<br/>employee in Record Career<br/>Aspirations is modified by the<br/>administrator thru the Record<br/>Career Plan activity and saved<br/>and by checking the Show Plan<br/>to Employee.</li> <li>The record which is modified<br/>by the administrator is<br/>available for the respective<br/>employee's view thru his self<br/>service login</li> </ul> |

www.RamcoAviation.com

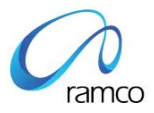

#### Corporate Office and R&D Center

Ramco Systems Limited, 64, Sardar Patel Road, Taramani Chennai – 600 113, India Tel: +91 (44) 2235 4510. Fax +91 (44) 2235 2884 www.ramco.com